CONSEJERÍA DE ADMINISTRACIÓN AUTONÓMICA, MEDIOAMBIENTE Y CAMBIO CLIMÁTICO

Instituto Asturiano de Administración Pública "Adolfo Posada"

# PROCESOS SELECTIVOS RESERVADOS A PERSONAS CON DISCAPACIDAD INTELECTUAL

# SOLICITUD PRESENCIAL

# Únicamente son válidas las solicitudes presentadas en el formulario oficial.

#### Puedes conseguirlo en:

0

a) POR INTERNET:

En la página web https://iaap.asturias.es/

• Entra en "Selección"

| Instituto Asturiano de<br>Administración Pública<br>IAAP • ADOLFO POSADA                                                                                                    | SELECCIÓN Y ES | ppa 🗸 🔍 a 🔗 🛗 🎯 |
|----------------------------------------------------------------------------------------------------|----------------|-----------------|
| IAAP         Nueva newsletter del IAAP         Ya se encuentra disponible la nueva         newsletter del IAAP, a través de la         cual se distribuirá a todo el personal         interesado, las noticias de         Formación, Selección y ESPPA que se         generen y publiquen en la web del         IAAP. |                |                 |
| (Mas información) · ·                                                                                                    | 8 F.           |                 |
| Entra en "Discapacidad Intelectual"                                                                                                    |                |                 |
| IAAP 🗸 FORMACIÓN 🗸                                                                                                    | SELECCIÓN 🔺    | ESPPA 🗸         |

| Desuisiones   | Infor  | nación Covid-19  | Manuales | Colabora con noso    | tros Entidades loca |
|---------------|--------|------------------|----------|----------------------|---------------------|
| Procesos sele | ctivos | Discapacidad Int | electual | Preguntas frecuentes | Información al opos |
|               |        |                  |          |                      |                     |

Entra en "Formularios"→ "Modelo de solicitud"

| Discapacidad | Intelectual                                                                                        |                                                       |
|--------------|----------------------------------------------------------------------------------------------------|-------------------------------------------------------|
| Intelect     | ual                                                                                                |                                                       |
| IVOS         | DOCUMENTOS DE AYUDA                                                                                | FORMULARIOS                                           |
| los procesos | Instrucciones para presentar tu solicitud de<br>participación en procesos selectivos<br>Presencial | Para presenter documentos                             |
|              | <ul> <li>Telemática</li> </ul>                                                                     | <ul> <li>Modelo de presentacion de meritos</li> </ul> |

Dirección: Avda. Julián Clavería, 11, 33006 Oviedo. Tfno: 985 10 84 00

CONSEJERÍA DE ADMINISTRACIÓN AUTONÓMICA, MEDIOAMBIENTE Y CAMBIO CLIMÁTICO

Instituto Asturiano de Administración Pública "Adolfo Posada"

- Modelo de solicitud

   Image: solicitud de solicitud de forma presencial, aquí para descargarlo
- o Descarga el documento "Solicitud"

- b) DE FORMA PRESENCIAL, EN LA ADMINISTRACIÓN DEL PRINCIPADO EN:
- El Instituto Asturiano de Administración Pública "Adolfo Posada", avenida Julián Clavería, número 11, Oviedo.
- En cualquiera de las Oficinas de Atención Ciudadana del Principado de Asturias, (Consulte <u>aquí</u>)

CONSEJERÍA DE ADMINISTRACIÓN AUTONÓMICA, MEDIOAMBIENTE Y CAMBIO CLIMÁTICO

Instituto Asturiano de Administración Pública "Adolfo Posada"

# A continuación tienes que seguir estos 3 pasos:

## 1. <u>Rellena el formulario</u>

- Datos de la persona solicitante: escribe tus datos personales. Debes escribir todos los datos. En el caso del teléfono y del correo electrónico, debes escribir como mínimo uno de los dos.
- Objeto de la solicitud:
  - Estos datos se encuentran en la página 1 de las bases de la convocatoria.
  - Datos de la convocatoria:
    - "Denominación de plazas":
      - Plazas por las que opta: Nombre del Cuerpo/escala o categoría, se encuentra en la base primera, apartado 1.1.
      - "Nº de plazas": Las que se indiquen en la base primera, apartado 1.1.
      - "Fecha resolución de la convocatoria": Indica la fecha de la resolución de la convocatoria. La encuentras al inicio de la página 1.

# I. PRINCIPADO DE ASTURIAS

#### AUTORIDADES Y PERSONAL

- Datos de discapacidad y adaptación:
  - La Comunidad autónoma donde te han reconocido la discapacidad.
  - "Grado de discapacidad": el grado de discapacidad que tienes reconocido.
  - Indica si quieres una adaptación para realizar los ejercicios del examen.
- En la página 2 del formulario escribe:
  - "Órgano al que se dirige": IAAP "Adolfo Posada".
  - o "Código de identificación" (DIR): A03028851.
  - Firma el documento.

CONSEJERÍA DE ADMINISTRACIÓN AUTONÓMICA, MEDIOAMBIENTE Y CAMBIO CLIMÁTICO

Instituto Asturiano de Administración Pública "Adolfo Posada"

#### 2. Paga la tasa

Para pagar la tasa, debes rellenar un impreso oficial: el <u>Modelo 046</u> "Autoliquidación de tasas y otros ingresos".

#### ¿Dónde conseguirlo?

Lo puedes conseguir en la web www.tributasenasturias.es

- En el apartado "A un click"
- "Confección online y descarga de impresos"

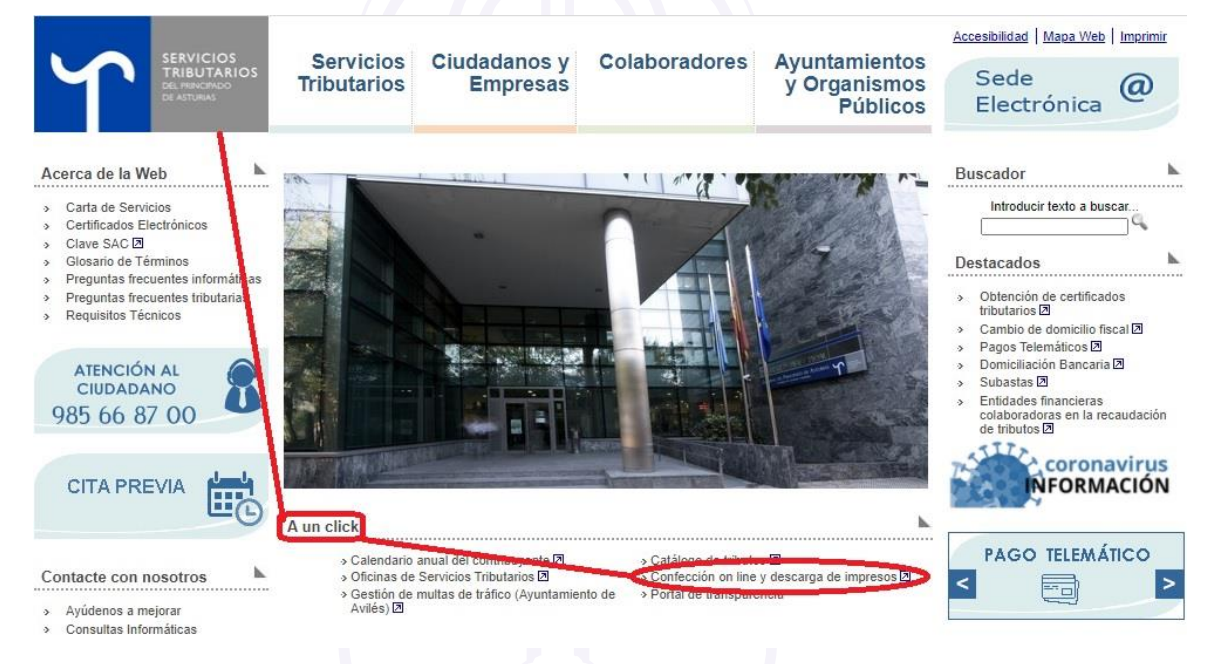

• Pulsa en el enlace "Modelo tributario 046 de autoliquidación de tasas y otros ingresos".

Modelo 045 - Autoliquidación de la tasa fiscal sobre el juego. Máquinas recreativas En este apartado puede confeccionar, guardar e imprimir modelos tributarios en formato electrónico.

Modelo 046 - Autoliquidación de tasas y otros Ingresos En este apartado puede confeccionar, guardar e imprimir modelos tributarios en formato electrónico.

#### Modelo 047 - Autoliquidación del Impuesto sobre el Juego del Bingo

En este apartado puede confeccionar, guardar e imprimir modelos tributarios en formato electrónico.

- Puedes rellenar este impreso online o descargarlo y rellenarlo.
- Imprímelo, paga la tasa y recuerda firmarlo y llevarlo junto con la solicitud a cualquier registro público.

CONSEJERÍA DE ADMINISTRACIÓN AUTONÓMICA, MEDIOAMBIENTE Y CAMBIO CLIMÁTICO

Instituto Asturiano de Administración Pública "Adolfo Posada"

#### ¿Cómo rellenar el modelo 046?

- En el apartado "FECHA DE DEVENGO" → (1) dd/mm/ aaaa. Escribe la fecha en que realizas el pago de la tasa
- En el apartado "DATO ESPECÍFICO (2) Código de concepto → <u>322003</u>
- En el apartado "DECLARANTE / SUJETO PASIVO" (3) Escribe tus datos personales
- En el apartado "DETALLE DE LA LIQUIDACION" (5)
  - En "Descripción (Literal Código de concepto)" escribe: "Tasas por inscripción en las pruebas de acceso a la función pública"
  - Tarifa: <u>322003</u>
  - Descripción: "Pruebas selectivas para el ingreso en la categoría... (aquí pones la categoría a la que te presentas).
  - Importe: El que indiquen las bases de la convocatoria en el apartado "Pagar la tasa por inscripción"→ impreso 046→Importe.

#### ¿Dónde pagar la tasa?

• **De forma presencial**: Debes llevar el Modelo 046 impreso y rellenado.

La puedes pagar en estas entidades financieras:

- o Banco BBVA
- o Banco Santander
- o Banco Sabadell
- o Liberbank
- Caja Rural de Asturias
- CaixaBank.
- Por internet: en la web www.tributasenasturias.es:
  - o En el apartado "A un click"
  - "Confección online y descarga de impresos"

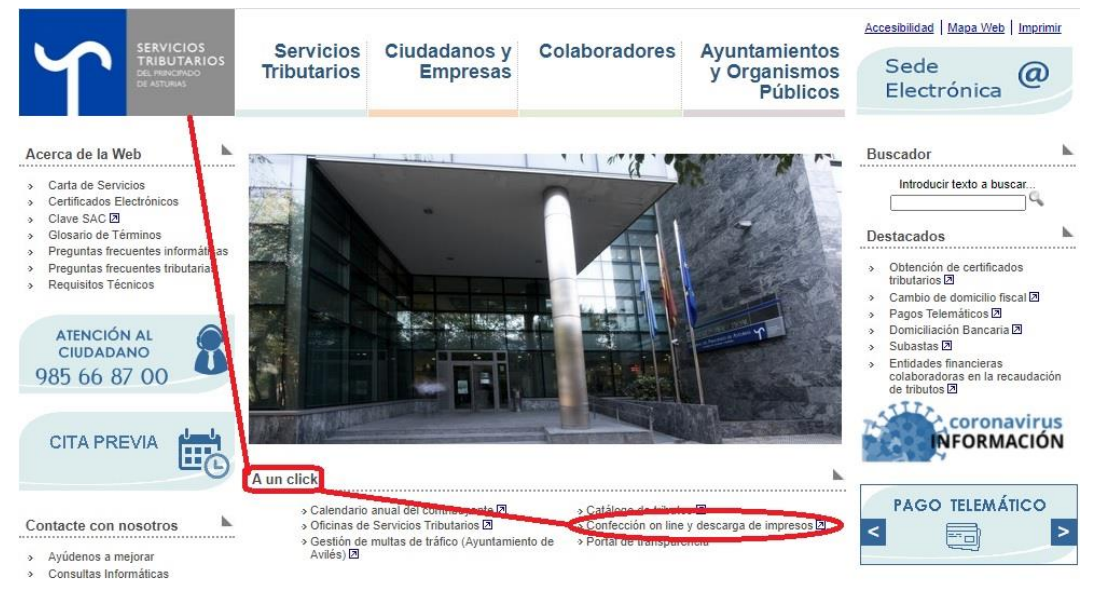

CONSEJERÍA DE ADMINISTRACIÓN AUTONÓMICA, MEDIOAMBIENTE Y CAMBIO CLIMÁTICO

Instituto Asturiano de Administración Pública "Adolfo Posada"

 Pulsa en el enlace "Modelo tributario 046 de autoliquidación de tasas y otros ingresos".

Modelo 045 - Autoliquidación de la tasa fiscal sobre el juego. Máquinas recreativas En este apartado puede confeccionar, guardar e imprimir modelos tributarios en formato electrónico.

Modelo 046 - Autoliquidación de tasas y otros Ingresos En este apartado puede confeccionar, guardar e imprimir modelos tributarios en formato electrónico.

Modelo 047 - Autoliquidación del Impuesto sobre el Juego del Bingo

En este apartado puede confeccionar, guardar e imprimir modelos tributarios en formato electrónico.

o Pulsa el icono "Confección online"

|                                      | ARIOS<br>MOD<br>MOD<br>MOD<br>MOD<br>MOD<br>MOD | electróni<br>Servicios tributa<br>Principado de Astr   | Ca<br>arios<br>urias                          |                            |
|--------------------------------------|-------------------------------------------------|--------------------------------------------------------|-----------------------------------------------|----------------------------|
| ;                                    | Tributos                                        |                                                        | Modelos T                                     | ributarios                 |
| Sede Electrónica » I<br>Autoliquidad | Ción de tasas<br>Ción de tasas<br>(@ L Conf     | » Autoliquidación de<br>y otros Ingle<br>ección online | e tasas y otros Ingr<br>resos<br>Tarifas 2021 | esos<br>? Ayuda            |
|                                      |                                                 |                                                        |                                               | Puede realizar el servicio |

- o Rellena todos los datos y pulsa "siguiente"
- o Guarda el documento e imprímelo
- o Pulsa el botón "Iniciar pago"
- o Rellena los datos e imprime el justificante de pago

Recuerda que, lo pagues de forma presencial o telemática, tienes que presentarlo junto a la solicitud según se indica en el siguiente apartado.

CONSEJERÍA DE ADMINISTRACIÓN AUTONÓMICA, MEDIOAMBIENTE Y CAMBIO CLIMÁTICO

Instituto Asturiano de Administración Pública "Adolfo Posada"

#### 3. Presenta la solicitud y el pago de la tasa

¿Dónde presentar la documentación?

- En el Registro General Central de la Administración del Principado de Asturias. Puedes pedir cita previa en el SAC:
  - Llama al 012 (985 27 91 00 si llamas desde fuera de Asturias)
  - En la página www.asturias.es- apartado Contacta-Servicio de Atención Ciudadana- Solicita cita previa
- En el IAAP. Puedes pedir cita previa:
  - o Llama al 985 10 84 28
  - o Envía un correo electrónico a iaapregistro@asturias.org
- En cualquier registro general de cualquier Administración Pública.
- En una oficina de correos: debes entregar la documentación en un sobre abierto. Te tienen que poner la fecha y el sello en la solicitud o darte justificante de registro.
- En las representaciones diplomáticas u oficinas consulares de España en el extranjero.
- En las oficinas de asistencia de registros.

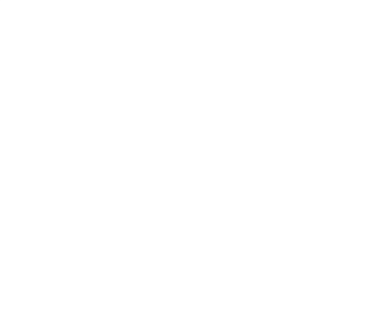